# MANAGE APPROVAL MENU GUIDELINE FOR CORPORATE CUSTOMER ON INTERNET BANKING

### I. MANAGE APPROVAL

- Manage approval menu is only for Master ID
- Manage approval menu includes Manage staff ID and Manage chain of approval
- Menu : Manage Banking > Manage Approval

|                         |             | Inqui        | te Transfer Fi         | X(Remittance)        | Deposit Loa         | in Card i         | Approve Manage b      | anking E   | sport and import |
|-------------------------|-------------|--------------|------------------------|----------------------|---------------------|-------------------|-----------------------|------------|------------------|
| Welcome! THE QQQQQQQQQQ | 0000 000000 | 2 99 999 Cus | Ioner   Recent Acces   | 1 2023-09-26 14:24)  | 18.0 Au             | to Sign-Out \$4:4 |                       | _          |                  |
| Manago banking          |             | Manag        | o omplovoo             | 110.070              | ,                   | A > Managa banki  | Ranage accounts       |            |                  |
| manage banking          |             | manay        | e employee             | users                |                     |                   | Report incident       |            | +                |
| Manage accounts         |             | • You can    | manage the information | of a registered erro | sloyee user, job au | thefty, account a | Manage OTP            |            | +                |
| Report incident         |             |              |                        |                      |                     |                   | Manage approval       | •          | -                |
| Manage OTP              |             | User ID      | WISOLO                 | 910                  | Corposi             | de name           | Manage staff ID       |            |                  |
| Manage approvals        |             | Select       | Employee ID Number     | User name            | Job authority       | Organization      | Manage approval I     | ine        |                  |
| Manager staff (D        |             |              | WI9OL0912              | WISOL091             | Operate             | 11                | Manage my inform      | nation     | +                |
| - Manage approval line  |             |              | WISOL0911              | e<br>WISOL0911       | Operate             |                   | Main page setup       |            |                  |
|                         |             |              | WIBOL0915              | WISOL091             | Accrow              |                   |                       | 23.10.2017 |                  |
| Manage my information   |             |              | WISCI (1900            | WISOL090             | terrine             | Inst              |                       | 15.07.2022 |                  |
| Main page setup         |             |              | TESTOO                 | D TEST OOS           | Operate             |                   |                       | 31.06.3022 |                  |
|                         |             |              | 1001001                | 1001001              | -                   |                   | III from on Kanel Re- | -G Báy     |                  |
| View Support >          |             |              |                        |                      |                     |                   | an oure or cross ne   | -91111     |                  |
| 1.077                   |             | R            | ogister employee us    | er Re-report p       | assword Do          | flete Chang       | Advanced Inqui        | Υ.         |                  |
| User guide 222          |             |              |                        |                      |                     |                   |                       |            |                  |
|                         |             |              |                        |                      |                     |                   |                       |            |                  |
| 凸 1800-6003             |             |              |                        |                      |                     |                   |                       |            |                  |

### **1. MANAGE STAFF ID**

- When Corporate customer register Internet Banking service, Woori Bank provides only 01 Master user ID (Final approval)
- Based on corporate demand, Master ID can create employee users, these IDs can be authorized to inquire, create transaction, intermediate approve transaction

# **1.1 Register ID**

Step 1: Press Register employee user Step 2: Fill in information

- User ID
- Name (User name not mandatory)
- Access password and Confirm access password : This is first time login password of employee user.
- Email address : Mandatory in order to receive authentication email for changing password
- Step 3 : Authorized user
  - Operate
- Approve : intermediate approval in approval line having more than 01 approval
- Step 4 : Set detail job authority
  - Set job authority
  - Set limit amount : Limitation of employee user is that unable to exceed limitation of master ID set by the Bank
- Account authority setting
- Set working days and hours

Step 5 : Check and confirm register information

- Check again all information
- Input OTP
- Press Register to finish

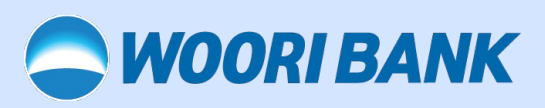

| WOORI BANK | Vietnam                |            |                   |                           |                  |                    |                   | Per                                    | sonal   BUSI       | NESS English      |   |
|------------|------------------------|------------|-------------------|---------------------------|------------------|--------------------|-------------------|----------------------------------------|--------------------|-------------------|---|
|            |                        |            | Ing               | ire Transfer F/X          | Remitance)       | Deposit Loa        | n Card            | Approve Manage                         | banking            | Export and import |   |
|            | Welcome/ THE 000000000 | 0000 00000 | a <b>aa aaa</b> c | alorner Recent Access :   | 2023-09-25 14:24 | 45.0 Au            | to Sign-Out \$4:4 | Extend your login                      | Sign out           |                   |   |
|            | Manage banking         |            | Mana              | ge employee u             | sers             |                    | Manage banki      | ng > Manage approvala >                | Manage staff (     | D                 |   |
|            | Manage accounts        |            | · No ce           | manage the information of | a mainteend een  | viouee user intrau | body account a    | utharity transfer limit o              |                    |                   |   |
|            | Report incident        |            |                   |                           |                  |                    |                   |                                        |                    |                   |   |
|            | Manage OTP             |            | User ID           | WISOL091                  | D                | Corpon             | te norse          | 00000000000000000000000000000000000000 | 20000              |                   |   |
|            | Manage approvals       |            | Select            | Employee ID Number        | User name        | Job suffortly      | Organization      | Position                               | Date<br>registered |                   |   |
|            | - Manage staff ID      |            |                   | W19OL0912                 | WISOL091<br>2    | Operate            | 11                |                                        | 25.09.2017         |                   |   |
|            | - Manage approval line |            |                   | WISOL0911                 | W15OL0911        | Operate            | 1                 |                                        | 25.08.2017         |                   |   |
|            | Manage my information  |            |                   | WISOL0015                 | WISOL001<br>5    | Арретия            |                   |                                        | 03.10.2017         |                   |   |
|            | Main page setup        |            |                   | WISOL0000                 | WISOL000         | Арретиа            | test              |                                        | 15.07.2022         |                   |   |
|            |                        |            |                   | TEST001                   | TEST 001         | Operate            |                   |                                        | 30.09.2022         |                   |   |
|            | View Support >         |            |                   |                           |                  |                    |                   | III Save as Excel fi                   | e 🗇 Print          |                   |   |
|            |                        |            |                   | Register employee user    | Re-report p      | assword De         | lete Chan         | pe Advanced Inq                        | ulty               |                   |   |
|            | A-OTP<br>User guide    |            |                   |                           |                  |                    |                   |                                        |                    |                   |   |
|            | 1800-6003              |            |                   |                           |                  |                    |                   |                                        |                    |                   |   |
|            |                        |            |                   |                           |                  |                    |                   |                                        |                    |                   | _ |

| K Vietnam            |             |                            |                                                   |                                                                                                    | Personal BUSH                       | eess Erg       |
|----------------------|-------------|----------------------------|---------------------------------------------------|----------------------------------------------------------------------------------------------------|-------------------------------------|----------------|
|                      |             | Inquire Tra                | nsfer F/X(Remittance) Deposit                     | Loan Card Approve                                                                                                    | Manage banking                      | Export and imp |
| Welcome! THE QQQQQ   | 20000000000 | 20000 00 000 Customer      | lacent Access : 2023-09-26 14:24:48.0             | Auto Sign-Out 94:24 Extend                                                                                                    | your legin (Sign out                |                |
| Manage bank          | ing         | Register em                | ployee user                                       | Hanope banking - Manope at<br>Manope at<br>Manope at<br>Manope at<br>Manope at<br>Manope at<br>Manope at<br>Manope banking - Manope at<br>Manope banking - Manope at<br>Manope banking - Manope at<br>Manope banking - Manope at<br>Manope at<br>Manope banking - Manope at<br>Manope at<br>M | pprevels - Menage staff ()<br>Brint | •              |
| Manage accounts      | +           | User info settings         |                                                   |                                                                                                    |                                     |                |
| Report incident      | +           | User ID                    | Re-confi                                          | m In combination of alphabe                                                                                                    | t and numbers                       |                |
| Manage OTP           | +           | Namo                       |                                                   |                                                                                                    |                                     |                |
| Manage approvals     | -           | Access Password            | and special characters : 8-15 characters          | <ul> <li>Occubination of 3 types white</li> </ul>                                                                                                    | ch are letters, numbers             |                |
| - Manage staff ID    |             | Confirm access<br>password | Mouse<br>and special characters : 0-15 characters | e O Combination of 3 types white                                                                                                    | ih are latters, numbers             |                |
| - Manage approval li | na          | Organization               |                                                   |                                                                                                    |                                     |                |
| Manage my informati  | on +        | Position                   |                                                   |                                                                                                    |                                     |                |
| Main page setup      |             | Eval                       |                                                   |                                                                                                    |                                     |                |
|                      |             | Contact                    |                                                   |                                                                                                    |                                     |                |
| View Support >       |             | Authority                  | 🔿 Operate 💿 Approve                               |                                                                                                    |                                     |                |

| Job name     Inquiry authority     Transfer       The bank transfer                                                                                                    |        |
|----------------------------------------------------------------------------------------------------|--------|
| The bank transfer          Mass Transfer          Salary          Transfer to Other Bank          Automatic payment          Overseas Remittance          Overseas Remittance          Receivable foreign currency remittance          Loan          Loan          Deposit          Deposit          Credit Card          Stillmitt amount          Yow the operator's Korean wen bransfer limit (remittance limit) or the monthy transfer limit (remittance limit) bransfer limit (remittance limit) and the autorizer.                                                                                                    |        |
| Mass Transfer                                                                                                    |        |
| Salary                                                                                                    |        |
| Transfer to Other Bank                                                                                                    |        |
| Automatic payment                                                                                                    |        |
| Overseas Remittance                                                                                                    |        |
| Overseas Remittance                                                                                                    |        |
| Loan   Loan  Loan Loan |        |
| Export        Import        Oeposit        Exchange Rate        Credit Card        Set limit amount                                                                                                    |        |
| Import        Deposit        Exchange Rate        Credit Card                                                                                                    |        |
| Deposit     Exchange Rate     Credit Card     Set limit amount  View the operator's Korean won transfer limit (remittance limit) or the monthly transfer limit (remittance limit) that can approved with the approval of the authorizer.                                                                                                    |        |
| Exchange Rate Credit Card Credit Card Set limit amount View the operator's Korean won transfer limit (remittance limit) or the monthly transfer limit (remittance limit) that can approved with the approval of the authorizer.                                                                                                    |        |
| Credit Card Set limit amount View the operator's Korean won transfer limit (remittance limit) or the monthly transfer limit (remittance limit) that can approved with the approval of the authorizer.                                                                                                    |        |
| Set limit amount<br>· View the operator's Korean won transfer limit (remittance limit) or the monthly transfer limit (remittance limit) that can<br>approved with the approval of the authorizer.                                                                                                    |        |
| View the operator's Korean won transfer limit (remittance limit) or the monthly transfer limit (remittance limit) that can<br>approved with the approval of the authorizer.                                                                                                    |        |
|                                                                                                    | in be  |
| Classification Limit on domestic transfer Limit on overseas remitta                                                                                                    | ttance |

- Step 1 : On Manage employee user, select employee user > press Change to continue
- Step 2 : Change information as per demand
- Step 3 : Check information > Input OTP > press Change to finish

# 1.3 Reset password for employee user

- Step 1: Select employee user > press Re-report password to continue
- Step 2 : Input new password and Confirm new password
- Step 3 : Check information > Input OTP > press Change to finish

# **1.4 Delete employee user**

- Step 1 : Choose user > press Delete
- Step 2 : Check information > Input OTP > Press Delete to finish

# 2. MANAGE CHAIN OF APPROVAL

2.1 Register approval line

To register new approval line Step 1 : Press Register approval line Step 2 : Select information

- Drafted by : Operator who creates transaction
- First, second .... approval after Master ID demand (also can choose more than 01 employee user authorized the same approval level)

Step 3 : Check information > Input OTP > press Register to finish

# 2.2 Change approval line

- Step 1 : Select the approval line > press Inquire/ Change to continue
- Step 2 : Change information as per demand
- Step 3 : Check information > Input OTP > press Register to finish

| Manage OTP                                                                                                    |                                                     |                                                                                                    |                                                                                                    |                                                                                                    |                                                                                                    |                                                                                                    |                                                                                                    |                                                                                                    |
|----------------------------------------------------------------------------------------------------|-----------------------------------------------------|----------------------------------------------------------------------------------------------------|----------------------------------------------------------------------------------------------------|----------------------------------------------------------------------------------------------------|----------------------------------------------------------------------------------------------------|----------------------------------------------------------------------------------------------------|----------------------------------------------------------------------------------------------------|----------------------------------------------------------------------------------------------------|
| Manage approvals                                                                                                    | -                                                   | Select                                                                                                    | Employee ID Number                                                                                                    | User name                                                                                                    | Job authority                                                                                                    | Organization                                                                                                    | Position                                                                                                    | Date<br>registered                                                                                                    |
| - Manage staff ID                                                                                                    |                                                     |                                                                                                    | WISOL0912                                                                                                    | WISOL091                                                                                                    | Operate                                                                                                    | 11                                                                                                    |                                                                                                    | 25.09.2017                                                                                                    |
| - Manage approval line                                                                                                    |                                                     |                                                                                                    | W15OL0911                                                                                                    | W150L0911                                                                                                    | Operate                                                                                                    | 1                                                                                                    |                                                                                                    | 25.08.2017                                                                                                    |
| Manage my information                                                                                                    | , +                                                 |                                                                                                    | W15OL0915                                                                                                    | WISOL091                                                                                                    | Approva                                                                                                    |                                                                                                    |                                                                                                    | 03.10.2017                                                                                                    |
| Main page setup                                                                                                    |                                                     |                                                                                                    | WISCLOSO                                                                                                    | WISOL090                                                                                                    | Арретия                                                                                                    | test                                                                                                    |                                                                                                    | 15.07.2022                                                                                                    |
|                                                                                                    |                                                     |                                                                                                    | TEST001                                                                                                    | TEST 001                                                                                                    | Operate                                                                                                    |                                                                                                    |                                                                                                    | 30.09.2022                                                                                                    |
| View Support                                                                                                    |                                                     |                                                                                                    |                                                                                                    |                                                                                                    |                                                                                                    |                                                                                                    | Save as Excel                                                                                                    | tie 🗇 Print                                                                                                    |
|                                                                                                    | _                                                   | B                                                                                                    | egister employee user                                                                                                    | Re-report pa                                                                                                    | nsword Del                                                                                                    | ete Change                                                                                                    | Advanced In                                                                                                    | quiry                                                                                                    |
| A-OTP<br>User quide                                                                                                    |                                                     |                                                                                                    |                                                                                                    |                                                                                                    |                                                                                                    |                                                                                                    |                                                                                                    |                                                                                                    |
|                                                                                                    |                                                     |                                                                                                    |                                                                                                    |                                                                                                    |                                                                                                    |                                                                                                    |                                                                                                    |                                                                                                    |
| 1800-600                                                                                                    | 13                                                  |                                                                                                    |                                                                                                    |                                                                                                    |                                                                                                    |                                                                                                    |                                                                                                    |                                                                                                    |
| 1900-000                                                                                                    | 13                                                  |                                                                                                    |                                                                                                    |                                                                                                    |                                                                                                    |                                                                                                    |                                                                                                    |                                                                                                    |
| Vietnam                                                                                                    |                                                     |                                                                                                    |                                                                                                    |                                                                                                    |                                                                                                    |                                                                                                    | , Pa                                                                                                    | nicral   BUSIN                                                                                                    |
| Vietnam<br>Welcomer THE 0300000                                                                                                    | 9999999 99999                                       | Inquir<br>to oc nos cus                                                                                                    | e Transfer F/X()<br>omer Nocert Access : ;                                                                                                    | Remitance)                                                                                                    | Deposit Loen<br>5.0 Aut                                                                                                    | Card App<br>> Sign-Out.04:48<br>> Monago banking >                                                                                                    | Pi<br>Intere Manag<br>Extend your logi<br>Manage approvals                                                          | in Syn of D                                                                                                    |
| Netnam<br>ritomer THE qaaqqqq<br>lanage bankir                                                                                                    | aaaaaaa aaaaa<br>1g                                 | Inquit<br>to as ass Cust<br><b>Re-rep</b>                                                                                                    | e Transfer FAQ<br>omer Recent Access :<br>ort employee                                                                                                    | Remittance)<br>1023-09-28 14:24:4<br>USET pas                                                                                                    | Deposit Loen<br>10 Aut<br>sword                                                                                                    | Gard App<br>Sign-Out-O4:44                                                                                                    | Prove Manag<br>Extend your logi<br>Manage approvalo                                                                 | in System<br>Solution<br>System<br>Solution<br>System<br>Solution<br>Solution<br>Soluti |
| iletnam<br>eloomer THE QAQAQQQ<br>Ianage bankir<br>Namage accounts                                                                                                    | 9990099 99999<br>1 <b>g</b><br>+                    | Inquir<br>ta ao aoo Cust<br><b>Re-rep</b> u<br>User ID                                                                                                    | e Transfer FAQ<br>orrer Present Access : 3<br>ort employee<br>wisoc.eet                                                                                                    | Remittance)<br>user pas                                                                                                    | Deposit Loen<br>30 Aut<br>sword<br>Custore                                                                                                    | <ul> <li>Card App</li> <li>Sign Out Devide</li> <li>Manage banking &gt;</li> <li>Kame With</li> </ul>                                                                                                    | Pr<br>Manage<br>Extend your logi<br>Manage approvals<br>500.0912                                                    | enconal BUSIN<br>potenking E<br>in Styrout<br>In Styrout<br>In Manage start D<br>Etcol                                                                                                    |
| lefnam<br>isourier THE GOGGGGG<br>lanage bankir<br>Aanage accounts<br>Raport incident                                                                                                    | aacaaaa aaaaa<br>1 <b>g</b><br>+<br>+               | Inquir<br>Re aa aaa Cust<br>Re-repu<br>User ID<br>Ogenication                                                                                                    | e Transfer FOQ<br>omer Inscent Access :<br>ont employee<br>WISOL081<br>1                                                                                                    | Remittance)<br>mzs-es-as sk.zks<br>user pas                                                                                                    | Deposit Loer<br>50 Aut<br>sword<br>Custore<br>Peaton                                                                                                    | Cand App<br>Sign Out 04:48<br>> Manage banking ><br>r Name Wi                                                                                                    | Pe<br>Internet your logi<br>Marrage approvalio<br>800.0012                                                          | escrul BUSM<br>peterking E<br>in Syncat<br>Parage start D<br>M Excl                                                                                                    |
| Vietnam<br>Heisoner THE GGGGGGG<br>Aanage bankin<br>Manage accounts<br>Report Insident<br>Manage OTP                                                                                                    | 0000000 00000<br>19<br>+<br>+<br>+                  | Inquir<br>Ite da dad Cuss<br>Re-repu<br>User ID<br>Organization<br>New Passiw                                                                                                    | e Transfer FOQ<br>oner Inscent Access :<br>ort employee<br>WISOLOF1<br>11                                                                                                    | Remitance)<br>1922-99-25 14:24-9<br><b>USEF PAS</b><br>2                                                                                                    | Deposit Loss<br>50 Aut<br>sword<br>Custom<br>Position<br>Mozee                                                                                                    | Cand App<br>Sign-Out 04:44     Namago banking ><br>Manago banking ><br>Manago banking ><br>Combination of                                                                                                    | Prove Manag<br>Extend your logi<br>Manage approvals<br>SOL0012<br>3 types which are                                 | enonal BUSIN<br>po banking E<br>in System<br>P bang staff D<br>Manage staff D<br>Manage staff D                                                                                                    |
| Notraam<br>exonner: THE QQQQQQQ<br><b>lanage bankin</b><br>Manage accounts<br>Report incident<br>Manage OTP<br>Manage approvals                                                                                                    | 19<br>+<br>+<br>+<br>-                              | Inquir<br>Ill da da da cust<br>Re-repu<br>User ID<br>Organization<br>New Poster<br>Confirm new                                                                                                    | e Transfer F.00<br>orrer Insuent Accesses 1<br>opt employee<br>WisSol.091<br>11<br>11                                                                                                    | Romitanco)<br>10225-05-25 14-24-0<br>USEF PAS<br>2<br>14 special characte                                                                                                    | Deposit Lose<br>so Aus<br>sword<br>Custors<br>Position<br>Mose<br>Mose                                                                                                    | Gard App     Sign-Out Block     Sign-Out Block     Manage banking >     Manage banking >     Manage banking >     Manage banking >     Combination of     S     Combination of                                                                                                    | Prove Manag<br>Extend your logi<br>Manage approvals<br>SOL0012<br>3 types which are<br>3 types which are            | encrel BUSIN<br>potenking E<br>in Barco<br>Parage staff D<br>Barco<br>in Manage staff D                                                                                                    |
| Netnam<br>econer: THE GGGGGGG<br>Ianage bankin<br>Vanage accounts<br>Report Incident<br>Vanage OTP<br>Vanage approvals<br>– Manage staff ID                                                                                                    | 19<br>+<br>+<br>+<br>-                              | Inquir<br>Re-repr<br>User ID<br>Organization<br>New Passew<br>Confirm new<br>passeved                                                                                                    | e Transfer F.00<br>orrer i Recent Accesse 1<br>orret employee<br>WisSol.091<br>11<br>and<br>numbers an<br>numbers an                                                                                                    | Remitance)<br>1223-09-21 54:24-4<br>USEF PAS<br>2<br>14 special characto                                                                                                    | Deposit Lose<br>50 Auto<br>sword<br>Custores<br>Custores<br>Custor                                           | Card App<br>Sign-Out 04:46     Sign-Out 04:46     Name     Wi     Combination of     Combination of     Combination of     Combination of     S                                                                                                    | Pierove Manag<br>Extend your logi<br>Manage approvels<br>SOL0012<br>3 types which are<br>3 types which are          | encore BUSIN<br>po banking E<br>in <u>System</u><br>> Versige staff ()<br>()<br>()<br>()<br>()<br>()<br>()<br>()<br>()<br>()<br>()<br>()<br>()<br>(                                                                                                    |
| Betrism<br>exercer THE QQQQQQQQ<br>Ianage bankin<br>Variage accounts<br>Papori lecident<br>Variage oTP<br>Variage approvals<br>– Manage sperovals                                                                                                    | 19<br>+<br>+<br>+<br>-                              | Inquir<br>Re-repr<br>User ID<br>Organization<br>New Passew<br>Confirm new<br>passents<br>Enther securi                                                                                                    | Transfer FXQ     orrer Process : 3     orrer Process : 3     orrer employee     visio(281     orrer employee     visio(281     orrer employee     orrer employee                                                                                                    | Romblance)<br>USES-03-25 14:24:40<br>USEC PAS<br>1<br>14 special characto<br>14 special characto<br>14 special characto                                                                                                    | Deposit Lose<br>50 Aus<br>sword<br>Custome<br>Parition<br>Moso<br>Moso<br>95 : 8-15 characo<br>55 - 15 characo<br>55 - 15 characo                                                                                                    | Card App<br>5690-04.0648<br>Name Wi Combination of<br>Combination of<br>Combination of<br>Seconditionation of<br>Seconditionationationation<br>Seco | Prove Manag<br>Extend your log<br>Managa approvels<br>500,0012<br>3 types which are<br>3 types which are            | enconi BUSM<br>jo borking E<br>in Basso<br>> Venage soft D<br>@ Dict<br>= Intians,<br>= Intians,                                                                                                    |
| Vietnam<br>Nerower Thet GGGGGGGG<br>Aanage bankin<br>Manage socialis<br>Report incident<br>Manage oTP<br>Manage spprovalis<br>– Manage spprovalis<br>– Manage spprovalis                                                                                                    | 19<br>+<br>+<br>-                                   | Inquir<br>to dia dia dia Cust<br>Re-rep<br>User ID<br>Organization<br>New Passew<br>Confern new<br>passents<br>Enter secur                                                                                                    | Transfer FAQ     Transfer FAQ     Transfer FAQ     Transfer an     WIDOL091     T1     T                                                                                                    | Romitance)<br>USES 00-25 14:24:44<br>USEF PAS<br>4 special charactor<br>4 special charactor<br>4 special charactor<br>1 AOTP SERVA<br>1 The below 6 digit                                                                                                    | Deposit Loer<br>10 Aust<br>sword a<br>Custorer<br>Pation<br>100000<br>1000000<br>100000<br>1000000<br>100000<br>100000<br>100000<br>1000000<br>1000000<br>1000000<br>1000000<br>100000000            | Cand App<br>Sign Out 044     Sign Out 044     Sign Out 044     Constraints     Wi     Constraints     Wi     Constraints     or     S     Constraints     or     S     Constraints     or     S     Constraints     or     S     Constraints     or     S                                                                                                    | Pi<br>rove Manag<br>Extend your logi<br>Manage approvels<br>500,0912<br>3 types which are<br>3 types which are<br>0 | enconi BUSIN<br>jo banking E<br>in Barcol<br>Manage staff D<br>Brind<br>I kithers,                                                                                                    |
| Vertram<br>Weever 1% 0000000<br>Manage bookins<br>Peport incident<br>Manage approvals<br>– Manage approvals<br>– Manage approvals<br>Manage in systemation<br>Manage in systemation                                                                                                    | *<br>+<br>+<br>+<br>+<br>+<br>+<br>+<br>+<br>+<br>+ | Inquir<br>to dia dia dia Cust<br>Re-rep<br>User ID<br>Organization<br>New Passew<br>Confirm new<br>passeword<br>Enter secur                                                                                                    | Transfer F.502     Transfer F.502     Transfer F.502     Transfer F.502     WithCloSH     T1     Transfer An     T1     Transfer An     T1     Transfer An     T1     Transfer An     T1     T1                                                                                                    | Romittance)<br>III Sector 20 542449<br>III Sector 20 542449<br>III Sector 20 542449<br>III Sector 20 5426<br>III Sector 20 5426<br>III Sec                                      | Deposit Loer<br>50 Aust<br>sword a<br>Custors<br>Pation<br>Pation<br>Mouse<br>rs: 16-15 character<br>Mouse<br>rs: 16-15 character<br>LNUMBER - 1<br>a INPUT CODE in<br>me: 0147                                                                                                    | Card App<br>Sign Oct 0444     Sign Oct 0444     Sign Oct 0444     Combination of<br>Combination of<br>Combination of<br>G<br>GO400002     Do poor OTP Taken to                                                                                                    | Prove Manage<br>Extend your logi<br>Manage approvals<br>500.0012<br>3 types which are<br>0                          | eneral BUSIN<br>po banking E<br>in System<br>- Vanage solid D<br>Ends<br>- Many,<br>- Many,                                                                                                    |
| Vetram<br>Weuner / The 0000000<br>Manage bankir<br>Manage approval<br>Manage approval<br>– Manage approval<br>– Manage approval<br>– Manage my internetion                                                                                                    | 0000000 00000<br>19<br>+<br>+<br>-<br>-             | Inquir<br>Read adda Cust<br>Re-repr<br>User ID<br>Organization<br>New Passew<br>Cardina new<br>Cardina new<br>Card | e Transfer F/00<br>00000 Neurof Neurof Neurof<br>00000 Neurof Neurof Neurof<br>0000 Neurof Neurof<br>0000 Neurof Neurof<br>0000 Neurof Neurof<br>0000 Neurof Neurof<br>0000 Neurof Neurof<br>0000 Neurof Neurof<br>0000 Neurof<br>0000 Neurof<br>00 | Remittance)<br>ESS-69-23 14:24-64<br>USEF PAS<br>2<br>1<br>14 special character<br>14 special character<br>14 special character<br>14 special character<br>15 SERUE<br>15 Device 3 dig<br>17 Device 3 dig<br>17 Device 3 dig<br>17 Device 3 dig<br>18 Device 3 dig<br>18 Device 3 | Deposit Loss<br>10 Aut<br>sword<br>Custors<br>Pation<br>Mose<br>IS 18-15 charate<br>IS 18-15 charate<br>IS 18-15 chara                                                                                                    | Card App<br>Sign-Out 0444 Sign-Out 0444 Sign-Out 0444 Sign-Out 0444 Constrained on of<br>Constrained on of<br>Constrained on of<br>Constrained on of<br>Constrained on of<br>Constrained on of<br>Constrained on of<br>Constrained on of<br>Constrained on of<br>Constrained on of<br>Constrained on of Constrained on of<br>Constrained on of Constrained on of<br>Constrained on of Constrained on Constrained on                                                                                                    | Pi<br>arove Manage<br>Extend your log<br>Manage approvals<br>500.0912<br>3 types which are<br>3 types which are     | eneral BUSIN<br>po banking E<br>in control<br>in control<br>in                                                                                                    |
| Wethern<br>Henner THE 0000000<br>Alanage banklin<br>Manage approxis<br>Manage approxis<br>Manage approxis<br>Manage ny istemation<br>Manages ny istemation<br>Manages setup                                                                                                    | *                                                   | Inquir<br>Reaceas and cast<br>Re-repr<br>User ID<br>Organization<br>New Passew<br>Cardina secur<br>Enter secur<br>OTP number                                                                                                    | e Transfer FOX<br>Recert Access 1:<br>out and the second of the second of th                                                                                                    | Remblance) EECO-01-25 1-2-5-49 EECO-01-25 1-2-5-49 EECO-01-25 1-2-5-49 EECO-01-25 EECO-01-25 EECO-0                                                                                                    | Deposit Loee<br>10 Auto<br>a<br>sword<br>Custors<br>Pation<br>Pation<br>Mose<br>st 8-15 density<br>Mose<br>st 8-15 density<br>St 9-15 density<br>St 9-15 density<br>St 9-                                                                                                    | Card App<br>Sign-Out Bet 4<br>Sign-Out Bet 4<br>Sign-Out Bet                                                                           | Prove Manage<br>Entered your logi<br>Manage approvels<br>500,0012<br>3 types which are<br>0<br>0                    | encore BUSIN<br>po berring E<br>i Gynol<br>i Mange set D<br>i Mange set D<br>i Mange<br>k Mang,<br>i Mang,<br>i Mang,                                                                                                    |
| Ventern<br>Neuwer 116 0300000<br>Manage accounts<br>Report incident<br>- Manage approval<br>- Manage approval<br>- Manage approval<br>Manage approval<br>Manage approval<br>- Manage approval<br>Manage approval<br>Man | **************************************              | Inquir<br>Inquir<br>Inquir    | Transfer FXQ     Transfer FXQ     Transfer Annual :     Transfer Annual :     Trans                                                                                                    | Remittance) EESS-03-25 1-2-5-49 EESS-03-25 1-2-5-49 EESS-02-5-25-25 EESS-02-5-25-25-25 EESS-02-5-25-25-25 EESS-02-5-25-25-25 EESS-02-5-25-25-25-25-25-25-25-25-25-25-25-25-                                                                                                    | Deposit Loss<br>10 Aut<br>8<br>SWORD<br>Custors<br>Paulion<br>Mosso<br>In 16 formation<br>1 Mosso<br>In 16 formation<br>1 Mosso<br>In 16 formation<br>I Mosso<br>I Mosso<br>I M | Card App<br>Sign-Out 044 Sign-Out 044 Sign-Out 044 Sign-Out 044 Cardination of m Cardination of m Sign-Out 01P Taken Sign-Out 01P Taken Sign-OUTP Taken                                                                                                    | Prove Manage<br>Entered your log<br>Manage opprovels<br>BOL0012<br>3 types which are<br>3 types which are<br>0      | in bost<br>bost<br>bos  |

1800-60

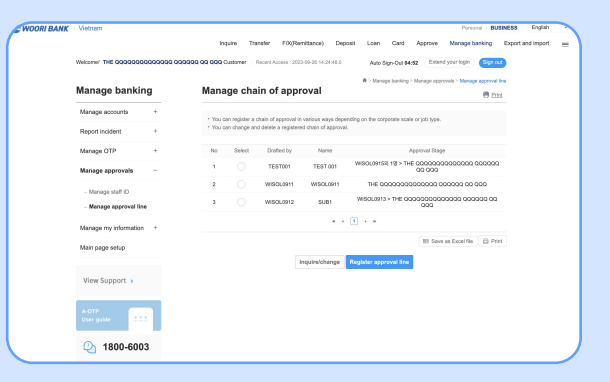

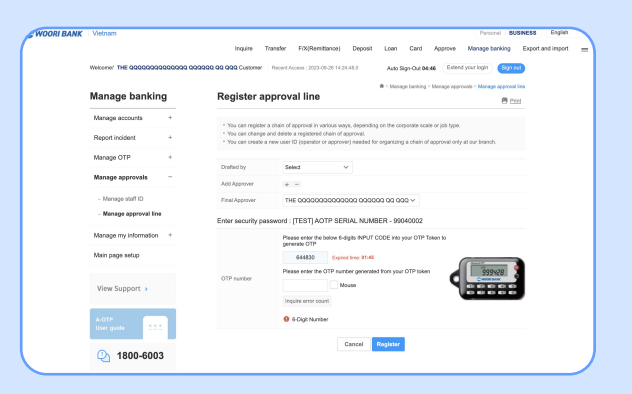

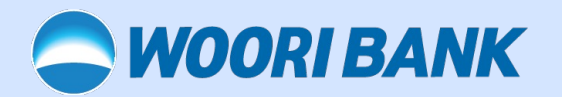